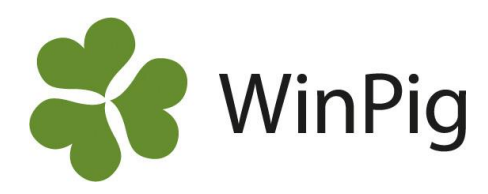

# Ekonomikonstanter slaktgrisar

I WinPig Slakt går det att registrera till exempel ett förhandlat tillägg per kg eller per gris som en ekonomikonstant. Programmet räknar sedan ut kostnaden per omgång utifrån antal slaktade kilo eller antal slaktade grisar. Likaså går det att registrera kostnader som konstanter. Det kan vara praktiskt i de fall man hämtar kostnaden från bokföringen.

Som ekonomikonstanter till omgångsrapporten går det bara att registrera konstanter som gäller för **hela besättningen**. WinPig har en flexibel omgångshantering som innebär att en omgång kan flyttas mellan olika stallar. På grund av detta går det inte att registrera ekonomikonstanter per stall. Har man olika kostnader för olika stallar får man istället registrera dem på varje omgång under Övrigt, Kostnader eller Övrigt, Intäkter. Ekonomikonstanter registreras under Övrigt, Ekonomikonstanter. Generellt för ekonomikonstanter för hela besättningen gäller att det ska vara **tomt i fältet "lokal"**.

# Exempel 1, ett tillägg

Ett vanligt önskemål är att man vill lägga in ett tillägg man förhandlat sig till med slakteriföretaget. Vanligen skickar inte slakteriet med sådana tillägg till WinPig med tillsammans med de hämtade slaktgrisarna utan man får själv registrera dessa i WinPig.

På bild 1 har vi registrerat ett tillägg per kilo och ett tillägg per gris under menyvalet Övrigt, Ekonomikonstanter, Intäkter.

Lokal - Kod - ska vara tomt.

Pris per – välj Slaktade grisar eller Slaktade godkänd kr. Använd inte "sålda" som avser levande sålda grisar.
Giltig från – dubbelklicka i fältet och registrera det datum som denna konstant gäller från samt lägg in priset.
Senare kan du lägga in ett nytt värde som gäller från ett senare datum på en ny rad.

## Exempel 2, en kostnad

Under menyvalet Övrigt, Ekonomikonstanter, Kostnader registreras på motsvarande sätt konstanter för olika utgifter. Se exempel i bild 3 där vi lagt in en konstant för halmkostnaden på 28 kr/gris.

Det går utmärkt att lägga in konstanter för vissa kostnadsposter samtidigt som man rapporterar faktiska kostnader per omgång för andra kostnadsposter.

Observera att även här ska fältet Lokal vara tomt och att du kan lägga in olika giltighetstider genom att dubbelklicka i fältet "Giltig från".

Om du hämtar en kostnad från bokföringen rekommenderar vi att du räknar om den till en konstant per slaktad gris.

## Bild 1. Tillägg som konstanter

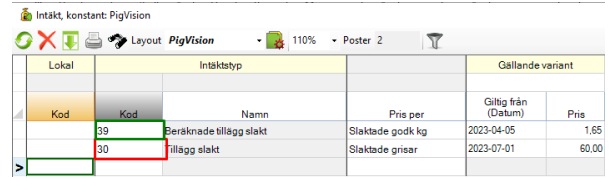

#### Bild 2. Ekonomifliken på omgångsrapporten

| Omgång                               | Plan | 2-20-23    |
|--------------------------------------|------|------------|
| Lokal                                | Plan |            |
| Från datum                           |      | 2023-05-01 |
| Till datum                           |      | 2023-08-07 |
| INTÄKTER                             |      |            |
| Slaktade grisar, per prod (kr)       |      | 1 280,22   |
| Tillägg och avtalsers, per prod (kr) |      | 59,84      |
| Beräknade tillägg, per prod (kr)     |      | 149,24     |
| Summa intäkter (kr)                  |      | 362 854,23 |

### Bild 3. Halmkostnad som konstant

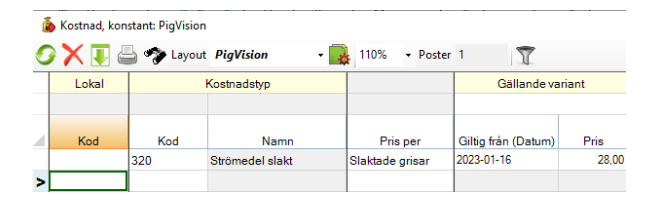

Den *Kod* man använder avgör på vilken rad tillägget hamnar på ekonomirapporten (jmf bild 1 och 2).

| Kod       | Visas på rapporten under              |
|-----------|---------------------------------------|
| 30        | Tillägg och avtalsersättning ihop med |
|           | tillägg från slakteriet               |
| 39        | Beräknade tillägg                     |
| 41 och 44 | Övriga intäkter                       |

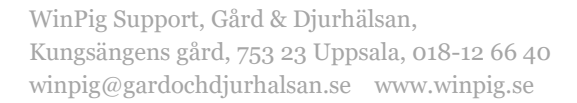

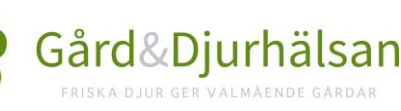